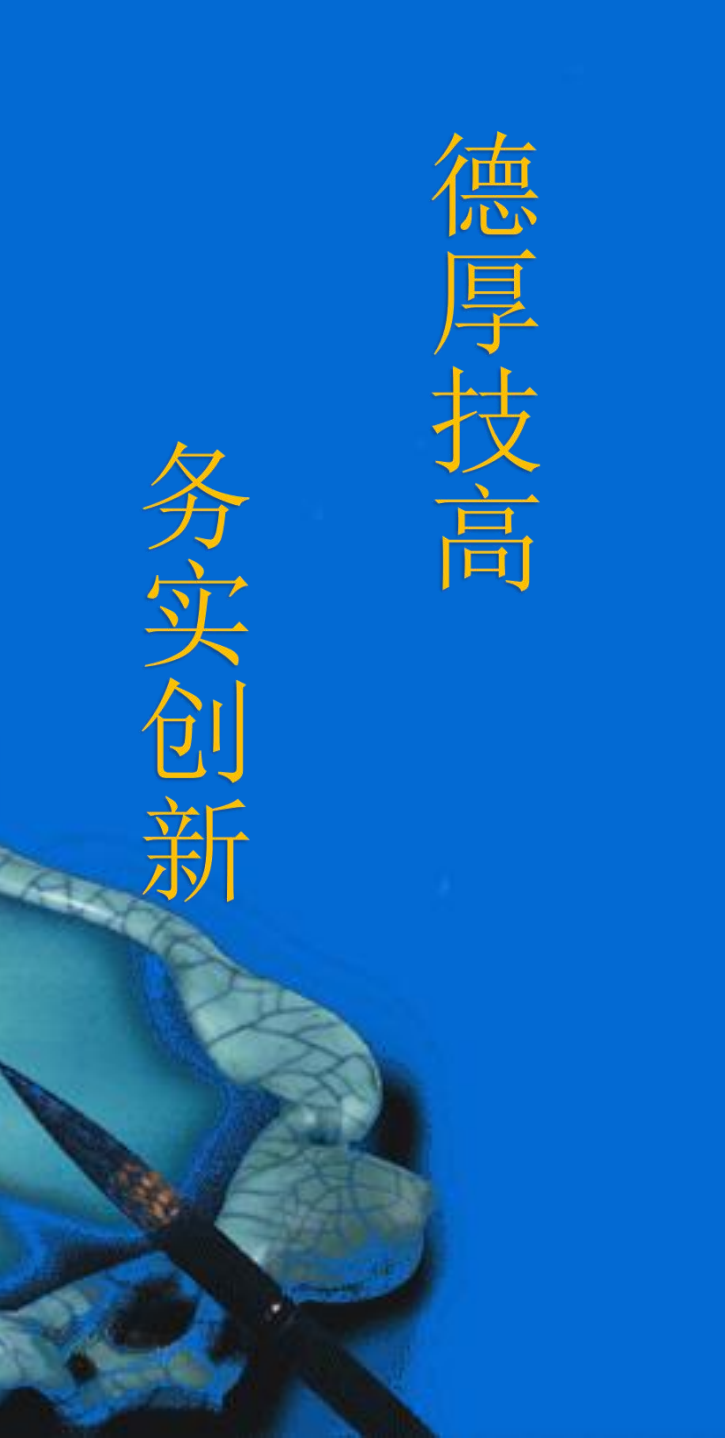

# WinCC和CNC数控系统 的通信应用

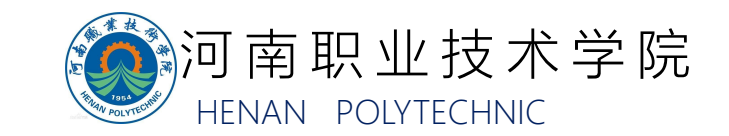

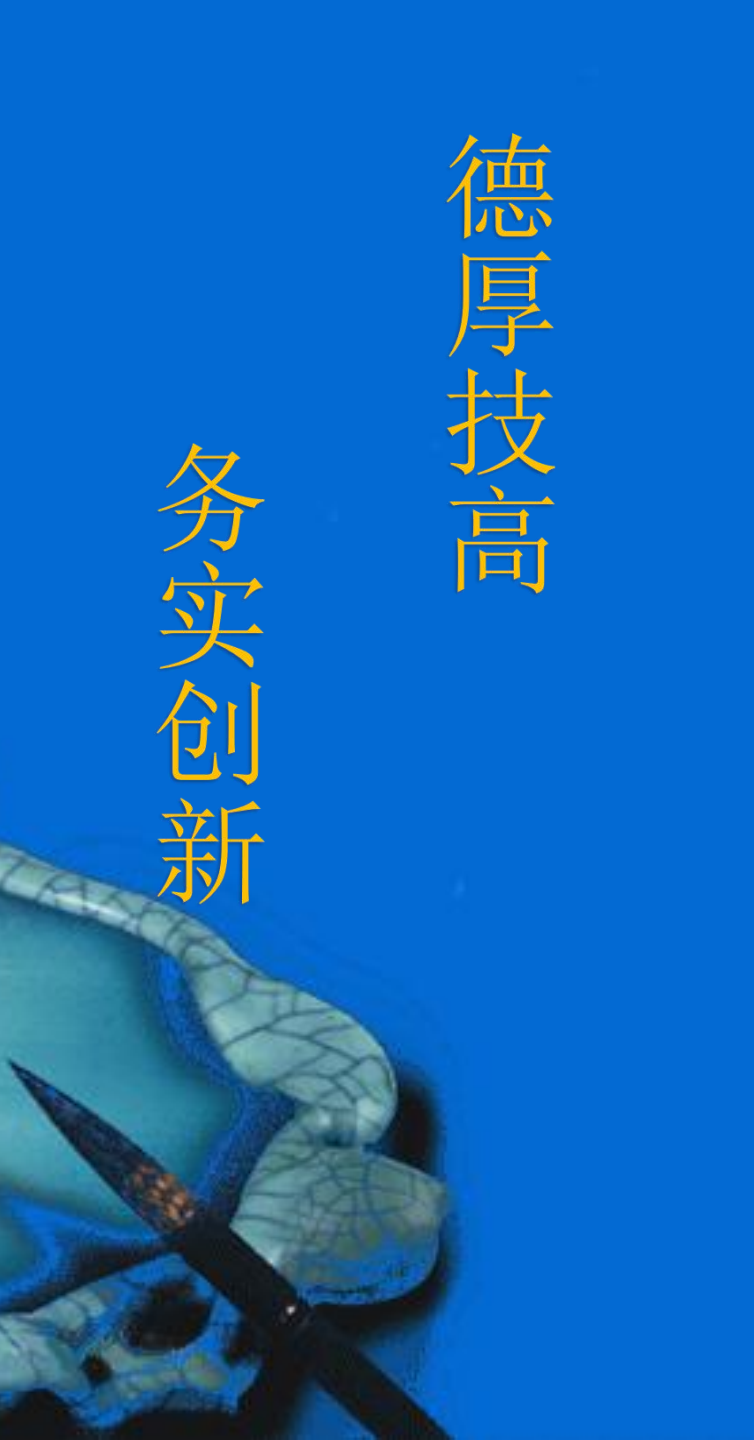

# 一、任务目标二、任务实施

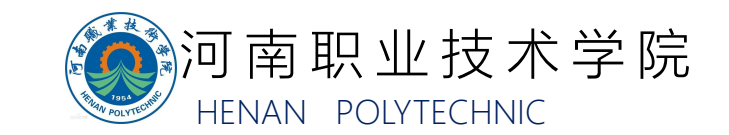

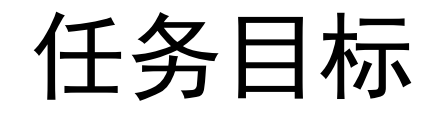

WinCC RT Professional与数控系统的通信应用,主要目的是通过WinCC ma能够监控数控系统的某些变量,要完成这个目标,需要:

- 1) 建立WinCC RT Professional与数控系统的网络连接;
- 2) 建立HMI变量,即WinCC画面中要显示的变量;
- 3) 建立HMI画面,用于显示建立好的HMI变量。

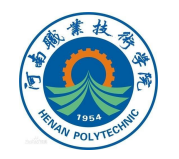

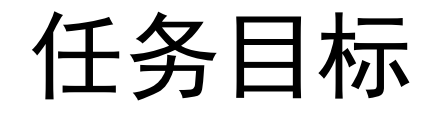

#### WinCC RT Professional与数控系统的数据通信原理如下图所示:

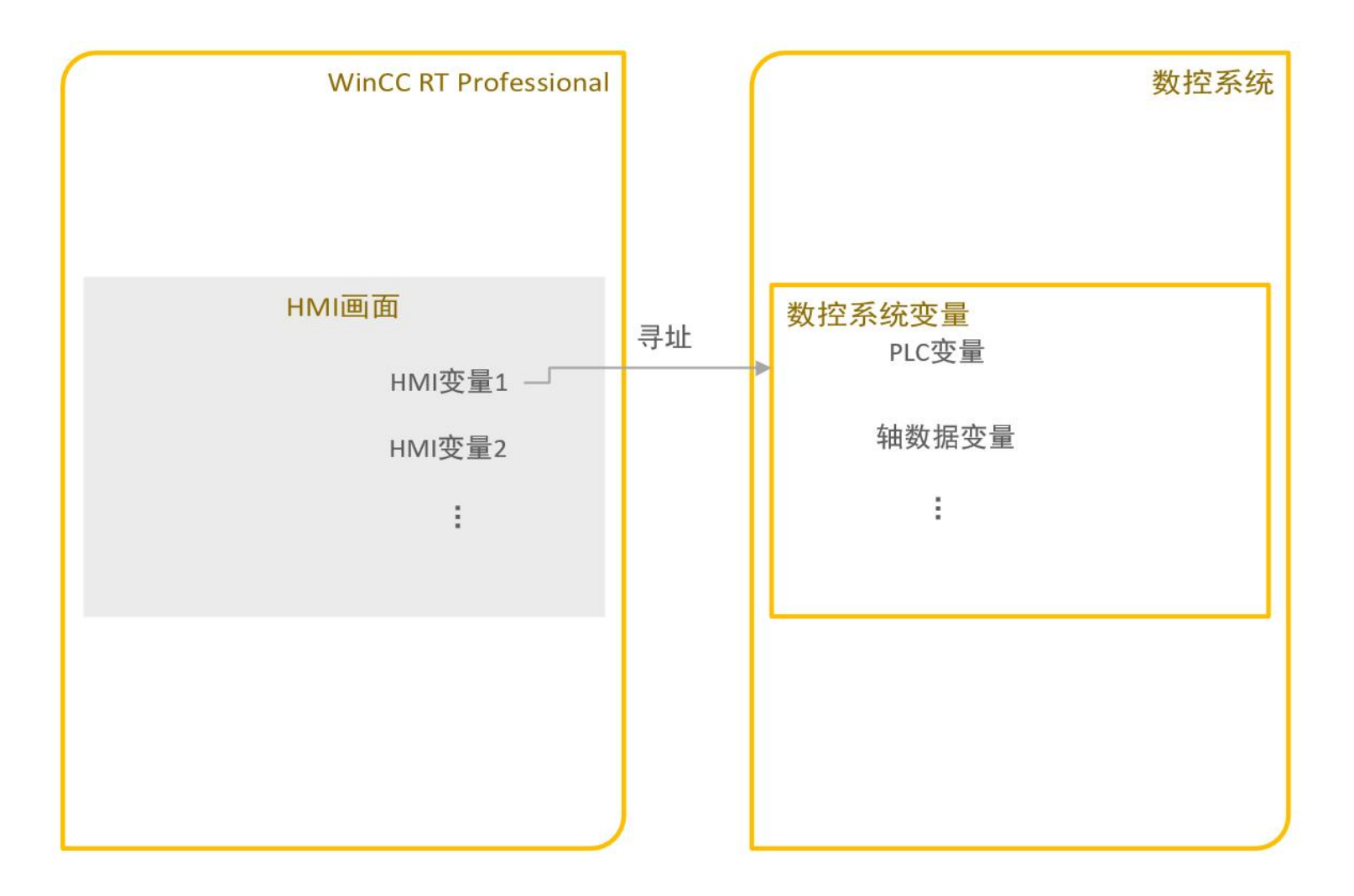

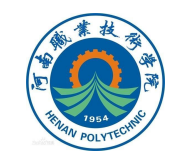

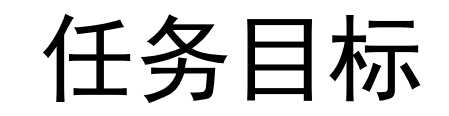

# 如我们前面所说, WinCC RT Professional与数控系统的通信在应用设置上总共分三步:

- 1) WinCC RT Professional与数控系统的通信(OPC UA)设置;
- 2) 在WinCC中添加监控变量;
- 3) 在监控界面添加监控变量。

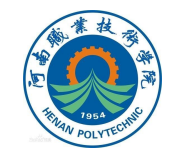

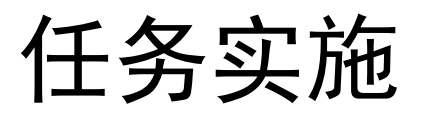

### WinCC RT Professional与数控系统的通信设置 WinCC RT Professional与数控系统使用OPC UA通信协议。在828D数控系 统中,默认端口X130为OPC UA通信端口。在数控系统中查找到X130端口的IP 地址及端口号,并在WinCC RT Professional连接中填入相应地址即可。

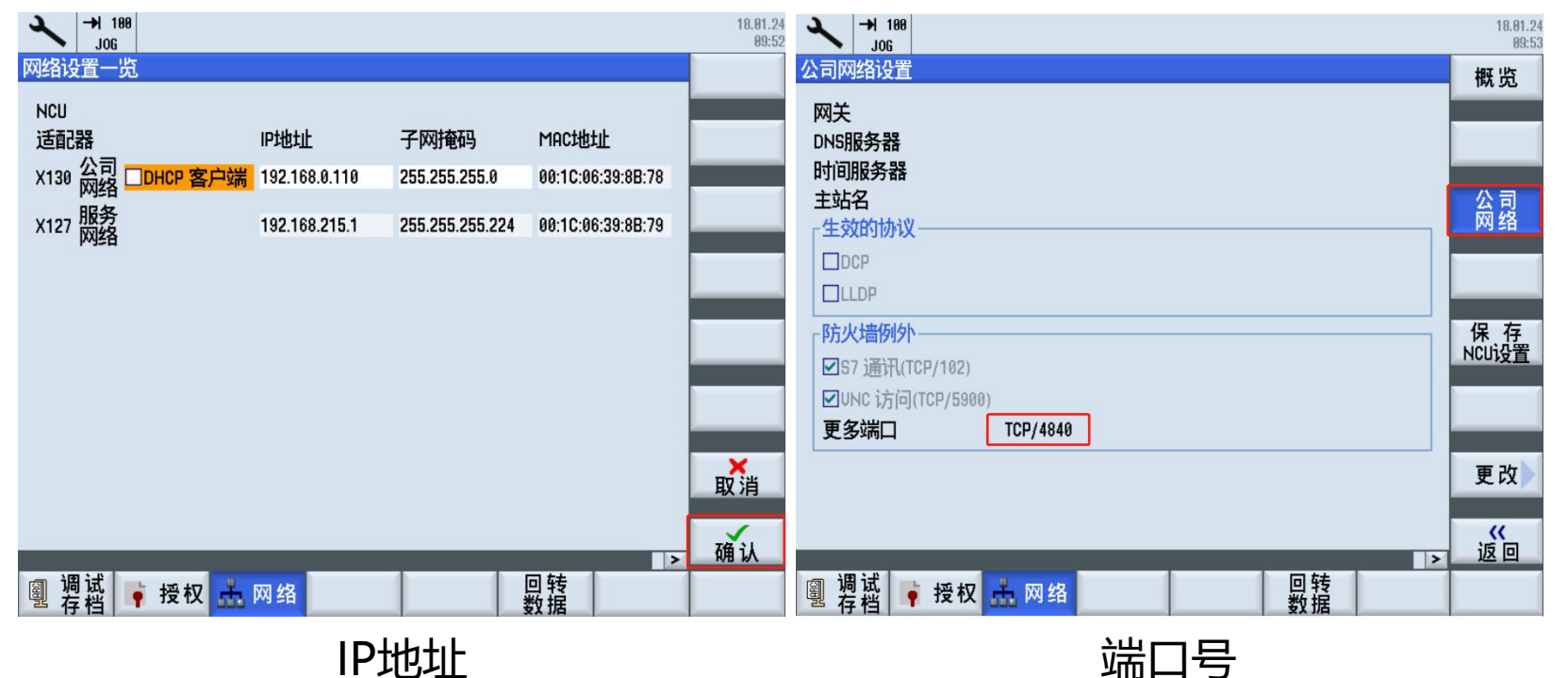

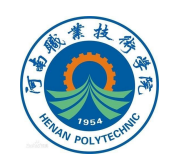

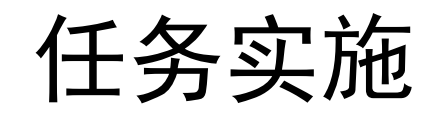

## WinCC RT Professional与数控系统的通信设置 在WinCC RT Professional中,建立新的OPC UA连接,并在URL地址中填入 相应的数控系统连接参数即可,其中的IP地址与端口号均为数控系统X130端口参 数。更加详尽的设置方法,参见视频"WinCC与数控系统的通信设置"。

| 项目树 □ ◀                                                                                                    | task3_plc + PC-System                                                           | n_1 [SIMATIC PC sta | ation] • HMI_RT_1 | [WinCC RT Professio                              | nal] > 连接                                                                             |                                           | _ 2 2 2                            |
|----------------------------------------------------------------------------------------------------|---------------------------------------------------------------------------------|---------------------|-------------------|--------------------------------------------------|---------------------------------------------------------------------------------------|-------------------------------------------|------------------------------------|
| 设备                                                                                                    |                                                                                 |                     |                   |                                                  |                                                                                       |                                           |                                    |
| 🖼 🔲 🛃                                                                                                    | 🔐 在 "设备和网络" 中连                                                                  | 接到 S7 PLC           |                   |                                                  |                                                                                       |                                           | <b>=</b>                           |
|                                                                                                    | 连接                                                                              |                     |                   |                                                  |                                                                                       |                                           |                                    |
| ▶ 🚆 设备代理数据                                                                                                    | 名称                                                                              | 通信驱动程序              | 工作站               | 伙伴站                                              | 节点                                                                                    | 注释                                        |                                    |
| 四 程序信息                                                                                                    | Connection_2                                                                    | OPC UA              | -                 |                                                  |                                                                                       |                                           |                                    |
| ■ PLC报警文本列表                                                                                                    | <添加>                                                                            | 2                   |                   |                                                  |                                                                                       |                                           |                                    |
| ▶ 🛄 本地模块                                                                                                    |                                                                                 | <b>)</b>            |                   |                                                  |                                                                                       |                                           |                                    |
| ▶ 📠 分布式 1/0                                                                                                    |                                                                                 |                     |                   |                                                  |                                                                                       |                                           |                                    |
| PLC_2_CONG_KONG [C                                                                                                    |                                                                                 |                     |                   |                                                  |                                                                                       |                                           |                                    |
| CPLC_3 [CPU 1212C DC/D                                                                                                    |                                                                                 |                     |                   | hard her                                         | •                                                                                     |                                           |                                    |
| PC-System_1 [SIMAIIC                                                                                                    | 参数                                                                              |                     |                   |                                                  |                                                                                       |                                           |                                    |
| ◆ 住场印度   ◆ 住场几度   ● ご行系统设置   ● ご何系统设置   ● ご 回面管理   ● HM 安里   ● HM 安里 <th>SIMATIC PC station<br/>WinCC<br/>TF Prof<br/>OPC 客户端<br/>只有 PC 可以作为远程<br/>的 OPC 客户端。</th> <th>- WinCC RT Professi</th> <th>onal<br/>OPC 服务器</th> <th>UA 服务器发现 URL:<br/>安全策略:<br/>消息安全模式:<br/>选择 OPC 服务器:</th> <th>opc.tcp://192.168.0     无     不     ● 盛 orc 服务器     ● ▲ 地服务器     ● ▲ 小服务器     ○添加新计算机</th> <th>4<br/>2.110:4840<br/>J 访问 UA 服务器<br/>3<br/>风&gt;</th> <th><u>工作站</u><br/>約服券器发現 URL<br/>マ<br/>マ</th> | SIMATIC PC station<br>WinCC<br>TF Prof<br>OPC 客户端<br>只有 PC 可以作为远程<br>的 OPC 客户端。 | - WinCC RT Professi | onal<br>OPC 服务器   | UA 服务器发现 URL:<br>安全策略:<br>消息安全模式:<br>选择 OPC 服务器: | opc.tcp://192.168.0     无     不     ● 盛 orc 服务器     ● ▲ 地服务器     ● ▲ 小服务器     ○添加新计算机 | 4<br>2.110:4840<br>J 访问 UA 服务器<br>3<br>风> | <u>工作站</u><br>約服券器发現 URL<br>マ<br>マ |

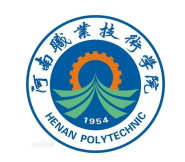

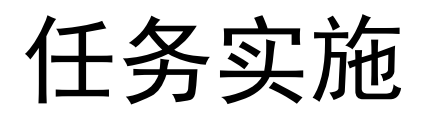

#### 在WinCC中添加监控变量

添加新的HMI变量,为变量选择连接与地址。连接选择建立好的OPC UA连接; 在WinCC RT Professional与828D数控机床连接在线的情况下,可如下图直接选 择连接地址。更加详尽的操作方法,参见视频"在WinCC中添加监控变量"。

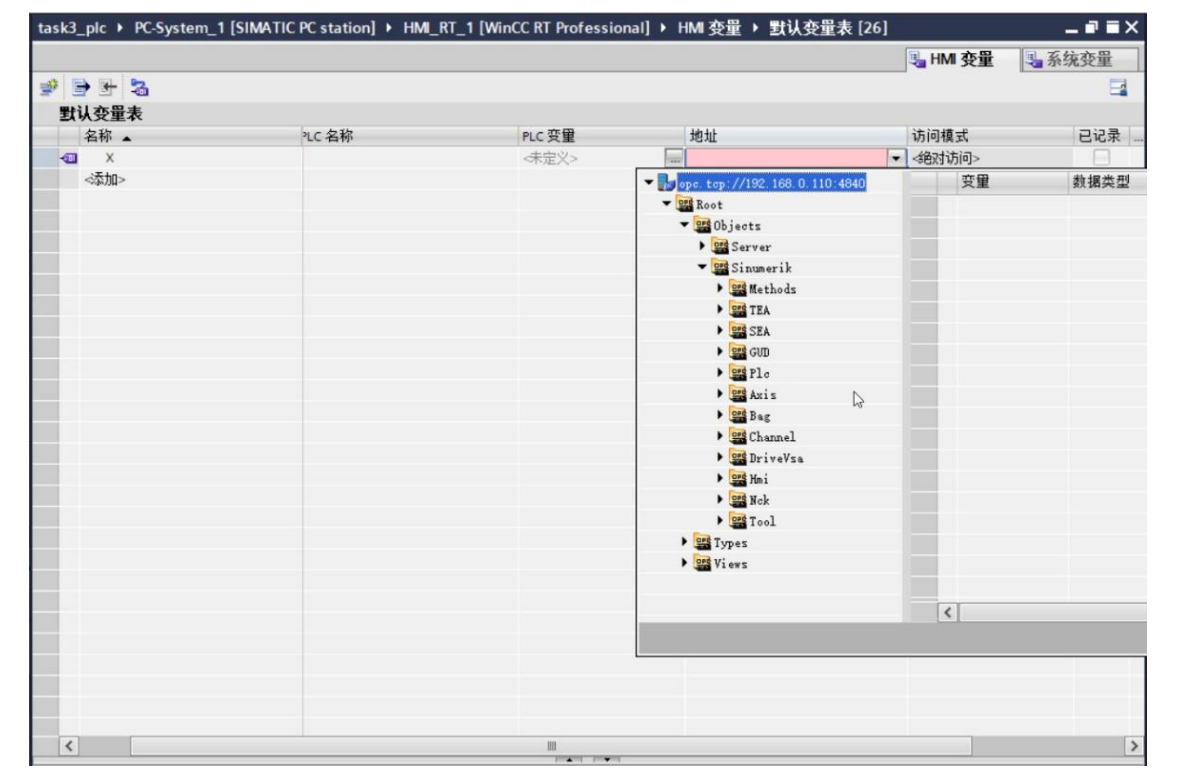

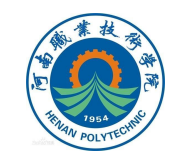

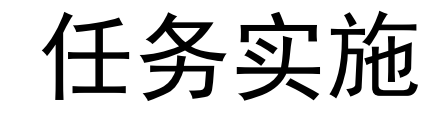

在监控界面添加监控变量

添加新的HMI画面,在画面中为要显示数据的变量添加I/O域

元素,为显示颜色的变量(如三色灯状态变量)添加按钮元素。

| ▼ 元素        | ✓ 元素         |
|-------------|--------------|
|             | 0.12 🔝 🔲 💷 🚺 |
| 🚥 🎞 📕 🔯 🕂 🗍 | 🚥 🏊 📕 🐼 🕂 🕻  |
| M= 8= 🌑 🕒 🗳 | 🖅 8= 👏 🕒 📲   |
|             |              |
|             |              |
|             |              |

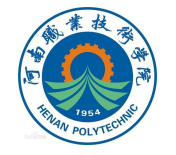

I/O域

圆形按钮

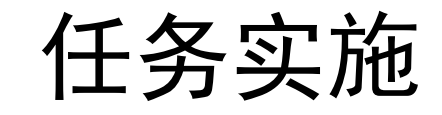

#### 在监控界面添加监控变量

在元素的属性窗口中将添加的画面元素与HMI变量连接起来,即为画面元素选择HMI变量。

| //0 域_1 [//0 域] |                                       |                              |        |
|-----------------|---------------------------------------|------------------------------|--------|
| 属性 动画           | 事件文本                                  |                              |        |
| 📑 属性列表          | 常规                                    |                              |        |
| 常规              | 対理                                    |                              |        |
| 外观              | 1241                                  |                              |        |
| 特性              | 变量:                                   |                              |        |
| 布局              | PIC空田:                                |                              | ×      |
| 文本格式            | i i i i i i i i i i i i i i i i i i i |                              |        |
| 闪烁              | - 地址:                                 | ns=SinumerikVarProvider;s=/C | Double |
| 限制              | •                                     |                              |        |
| 样式设计            | 类型                                    |                              |        |
| 其它              | ·按一+ ·                                | 146.7.464                    |        |
| 安全              | 供工                                    |                              | 1.1    |

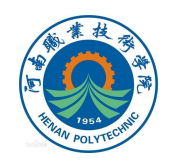

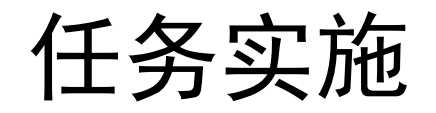

#### 在监控界面添加监控变量

有变色需求的按钮元素,可根据HMI变量的不同值,在外观选项中为其选择 不同的颜色。

更加详尽的操作方法及仿真结果,参见视频"在监控界面添加监控变量"

| 圆形按钮_2 [圆形按钮]                                      |                        |                                                                                     |                        |
|----------------------------------------------------|------------------------|-------------------------------------------------------------------------------------|------------------------|
| 属性动画事                                              | 件文本                    |                                                                                     |                        |
| 总览<br>▶ ◀□ 变量连接<br>▶ ◀□ 动态化属性<br>▼ 🖀 显示<br>💣 添加新动画 |                        | red<br>ns=SinumerikVarProvider;s=/Plc/Q0.2                                          | <b>类型</b><br>● 范围      |
| ▶ 』 移动                                             | 范围 ▲<br>1<br>0<br><添加> | 背景色, ON 状态 前景色, OFF 状 闪<br>255, 102, 0 255, 102, 0 否<br>▼ 204, 204, ▼ 204, 204, ▼ 否 | ● 単个位<br>烁, 启用闪烁,<br>▼ |

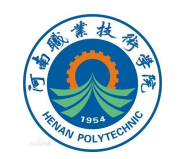

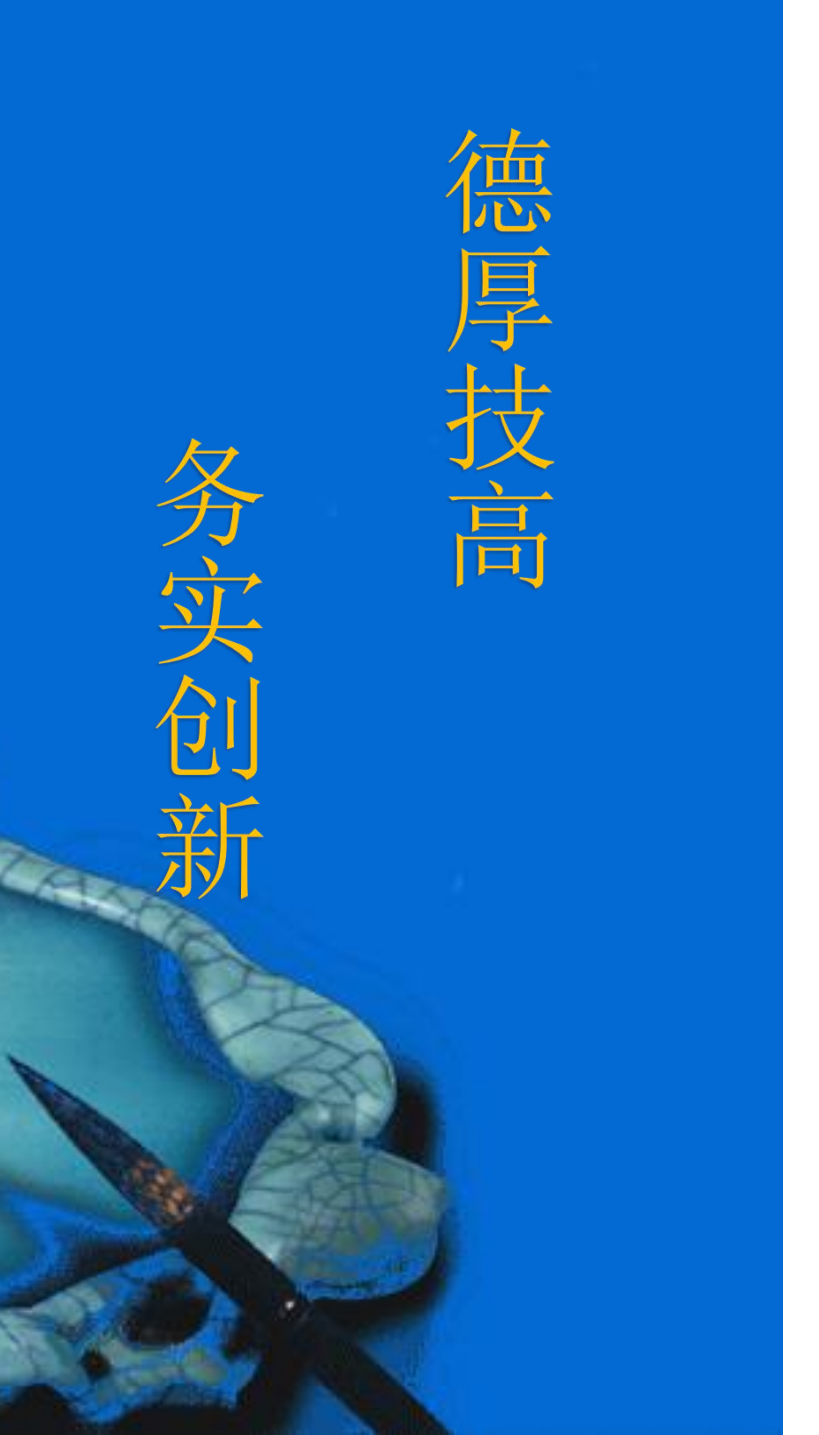

# 本次课程到此结束

## 谢谢观看

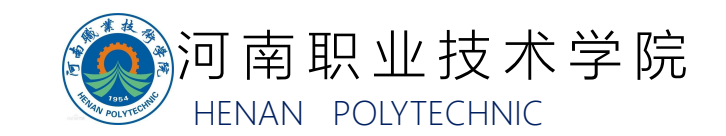